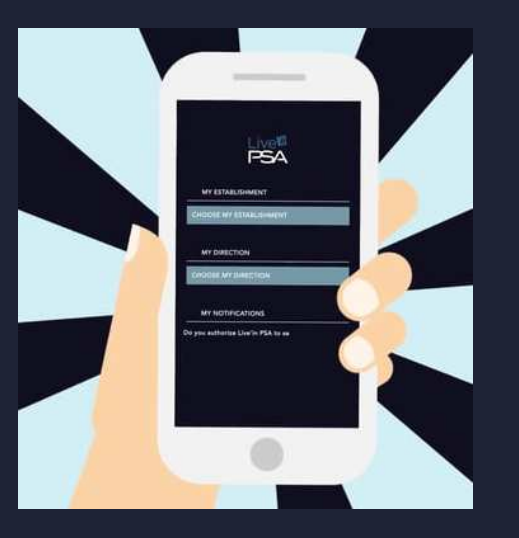

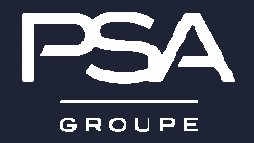

DRH/DRHT/PAF/PAIE

DOCUMENTATION MON SERVICE RH

POISSY – Centre d'Expertise Métiers & Régions C1 - NON SENSIBLE

Vous pouvez télécharger et installer l'application « Live'In PSA » sur votre téléphone mobile ou votre tablette :

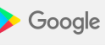

Google Play . sous Androïd à partir de Google Play Store,

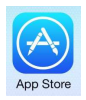

. sous iPhone ou iPad à partir d'App Store.

L'application « Live'in PSA » est installée sur votre téléphone mobile.

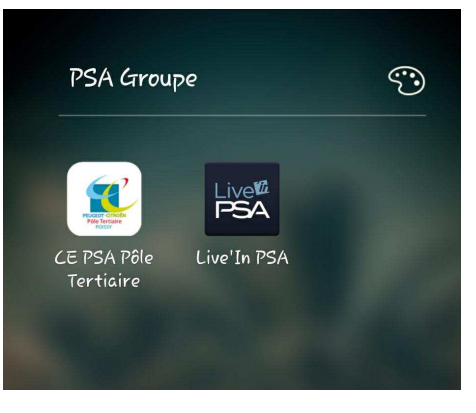

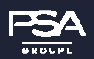

DRH/DRHF/PAFD/PAIE C1 - NON SENSIBLE

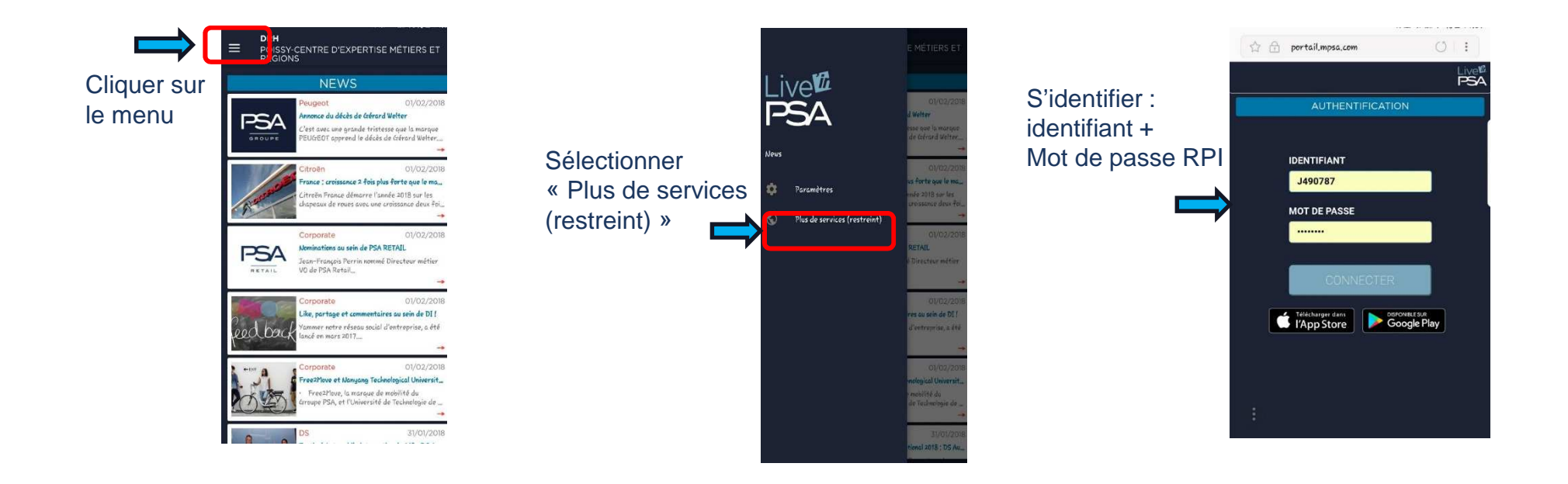

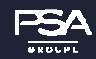

DRH/DRHF/PAFD/PAIE C1 – NON SENSIBLE

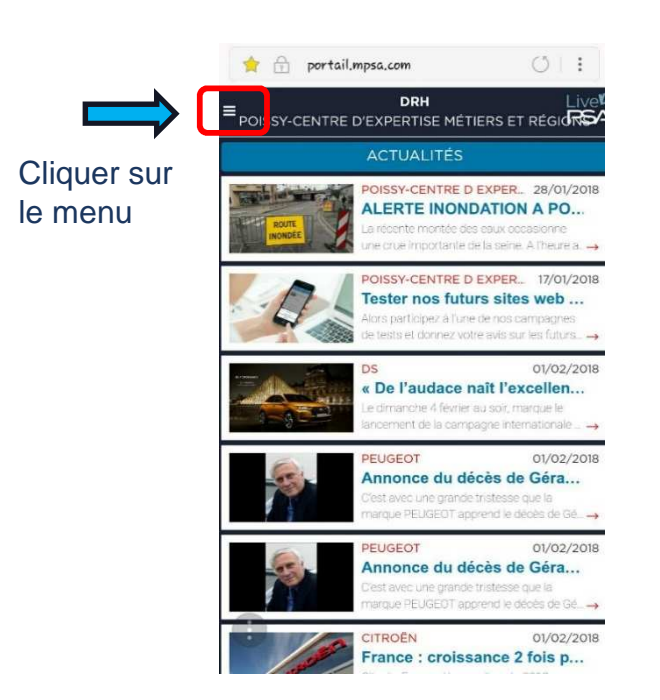

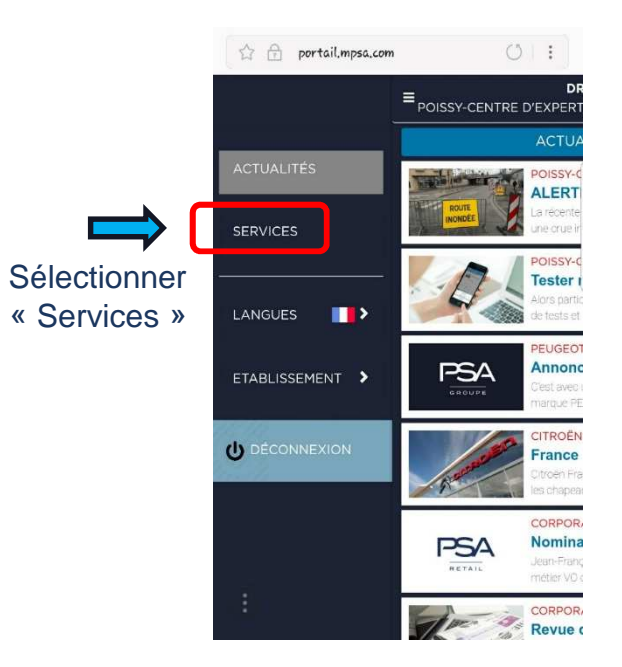

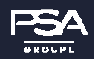

DRH/DRHF/PAFD/PAIE C1 – NON SENSIBLE

Une liste avec les différents services est proposée. Mon Service RH se trouve en bas de cette liste.

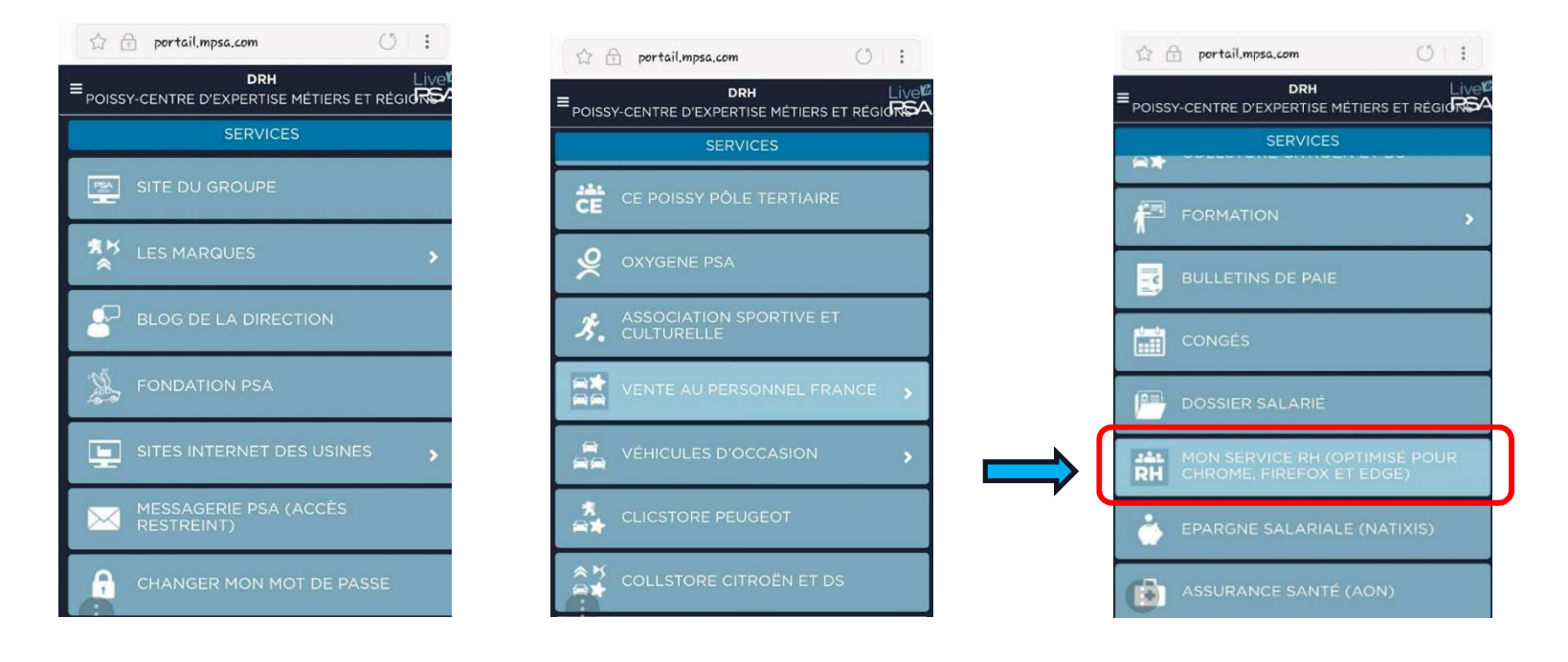

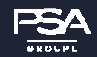

DRH/DRHF/PAFD/PAIE

Il faudra s'identifier sur les deux pages affichées : identifiant + Mot de passe RPI

| 0  | 슈               | mon                          | servic                      | .e-rh,r                    | npsa.co | om                     |         |         | 0    | :         | ☆ 🔒 monservice-rh,mpsa,com ()     |
|----|-----------------|------------------------------|-----------------------------|----------------------------|---------|------------------------|---------|---------|------|-----------|-----------------------------------|
| _  | htt             | Auth<br>ps://r               | <b>entif</b>                | <b>icati</b>               | on rea  | <b>quise</b><br>Leom n | écessit | e un no | m    |           | GROUPE                            |
| ~  | d'u<br>No<br>Me | tilisat<br>om d'u<br>ot de j | eur et<br>tilisat<br>asse : | un mo<br>eur :  <br>-<br>A | t de pa | er                     | SE (    | CONNE   | CTER | -         | Connexion à OpenAM                |
|    |                 |                              |                             |                            |         |                        |         |         |      |           | d'utilisateur :<br>Mot de passe : |
|    |                 |                              |                             |                            |         |                        |         |         |      |           | Mémoriser mon identifiant         |
| 1  |                 | 2                            | 3                           | 4                          | 5       | 6                      | 7       | 8       | 9    | 0         |                                   |
| a  | •               | z                            | 6                           | r                          | t       | у                      | u       | i       | 0    | Ρ         |                                   |
| 9  |                 | s                            | d                           | f                          | 9       | h                      | j       | k       | t    | m         |                                   |
| 4  | î               |                              | w                           | ×                          | ۷       | v                      | Ь       | n       |      | $\propto$ |                                   |
| !# | #©              | 63                           | 3                           |                            | Franço  | ais (FR)               |         |         |      | Suiv,     | PSA Groupe                        |

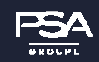

DRH/DRHF/PAFD/PAIE C1 – NON SENSIBLE

#### Vous arrivez sur la page d'accueil de Mon Service RH

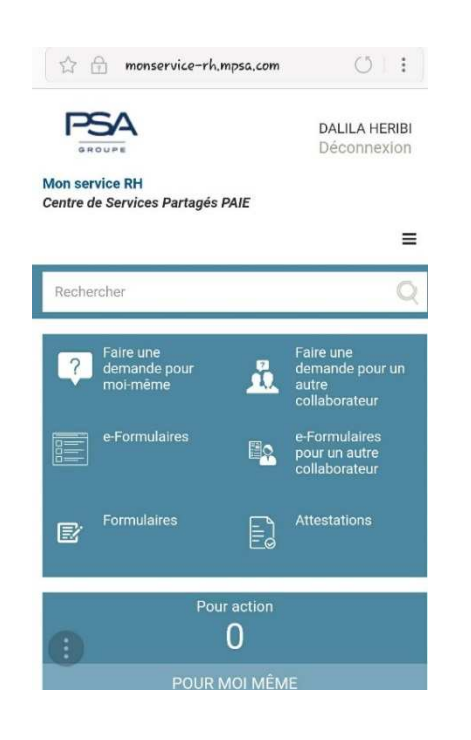

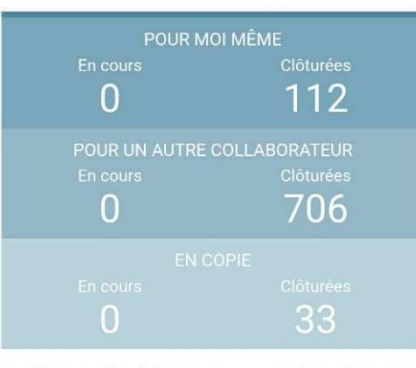

Les virements de salaire vers vos comptes bancaires seront effectués le 29 Janvier 2018.

Votre bulletin de paie du mois de JANVIER 2018 est disponible sur le Portail Live'in - rubrique Ressources Humaines - Mon quotidien - Mon bulletin de paie. Pensez-y !

UTILE ET PRATIQUE : Sur 2017, 181 245 salariés ont accédé aux 287 articles de la base documentaire qui est à votre disposition. 3 120 251 articles ont été consultés. Pour y accéder dans cette nouvelle version de MSRH, merci de poser votre question ou des mots clés (congés, maladie, vitali, TAD, télétravail, transport...) dans la case "Rechercher".

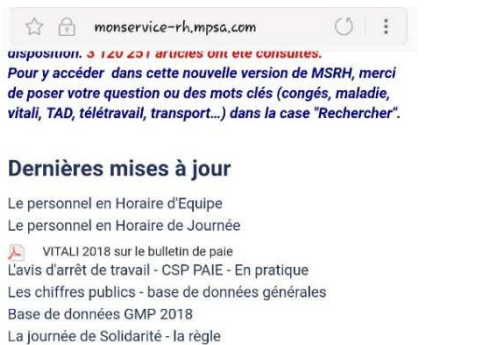

Plaquette présentation Mon Service RH V14 TAD - Travail A Distance

Notice Déversement des Compteurs\_personnel OE EQUIPE PSA Auto 2018

#### Zoom sur...

Retrouver un CA Retrouver une UO L'application Mon Service RH externe Accident du Travail, Maladie Professionnelle : quelles sont les démarches ? Zoom sur les Réserves Individuelles - Personnel en équipe

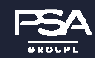

DRH/DRHF/PAFD/PAIE C1 – NON SENSIBLE

Documentation Mon Service RH

7